[FIT-EASY]

# フィットイージー法人会員 入会マニュアル

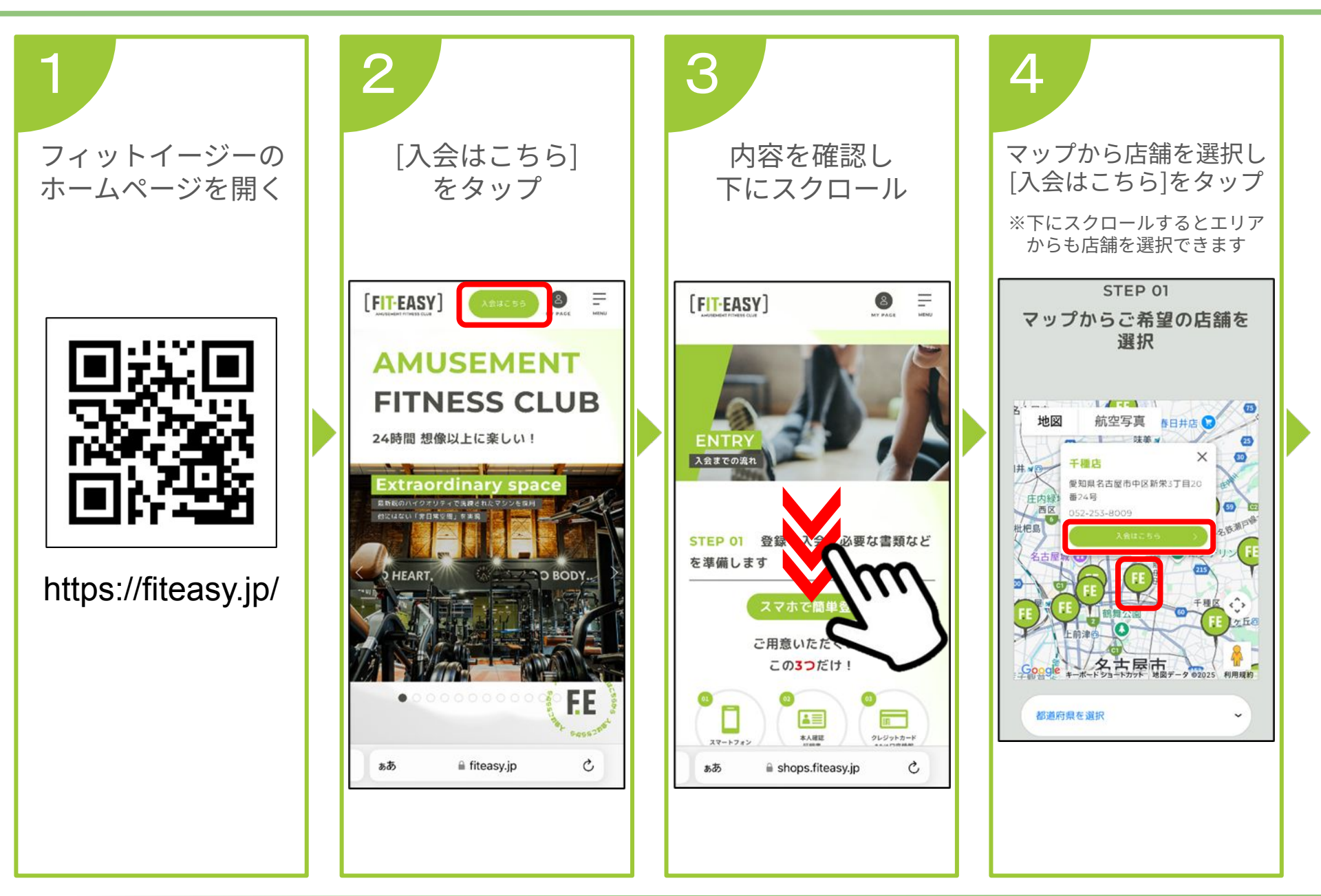

## [FIT-EASY]

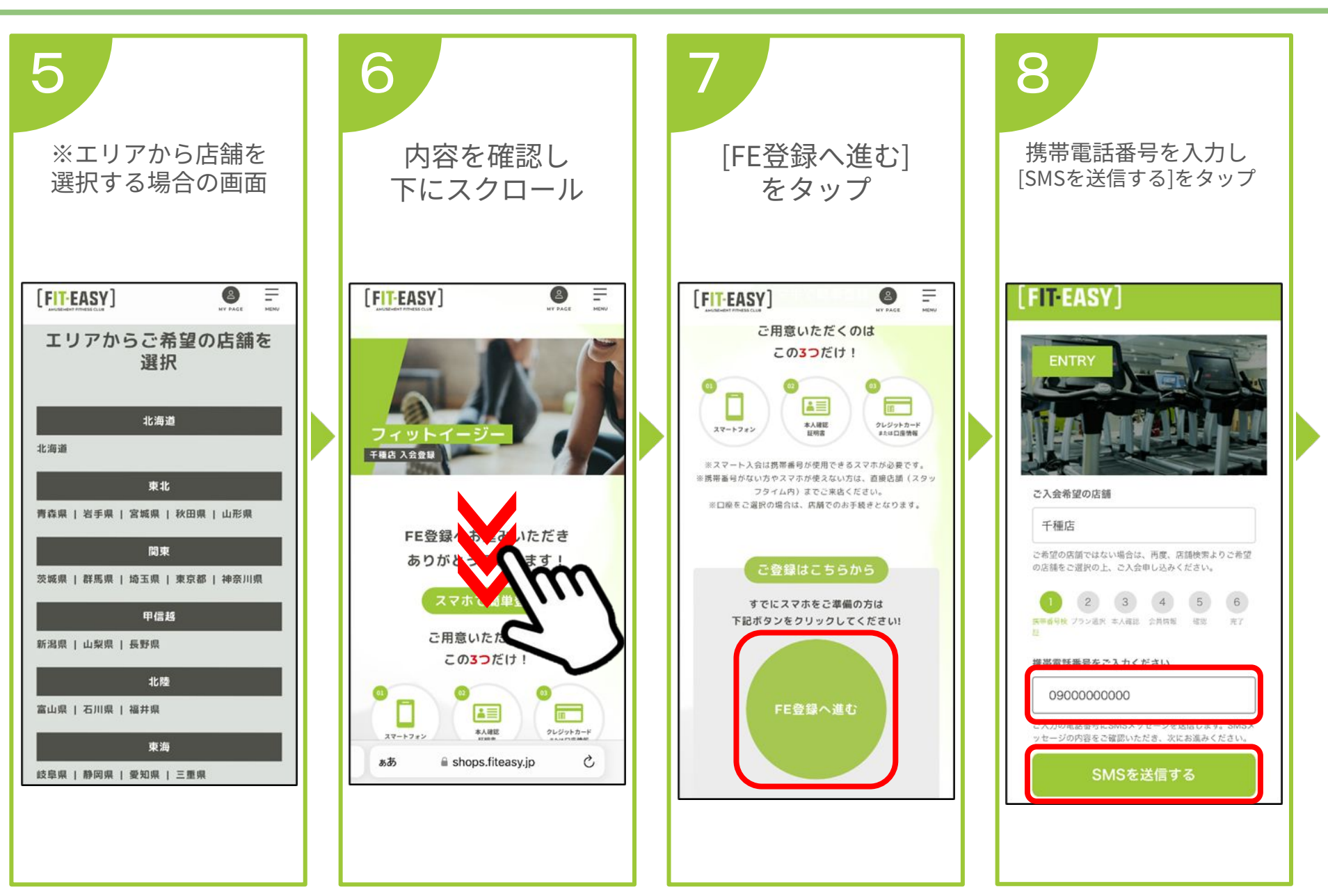

#### [FIT-EASY]

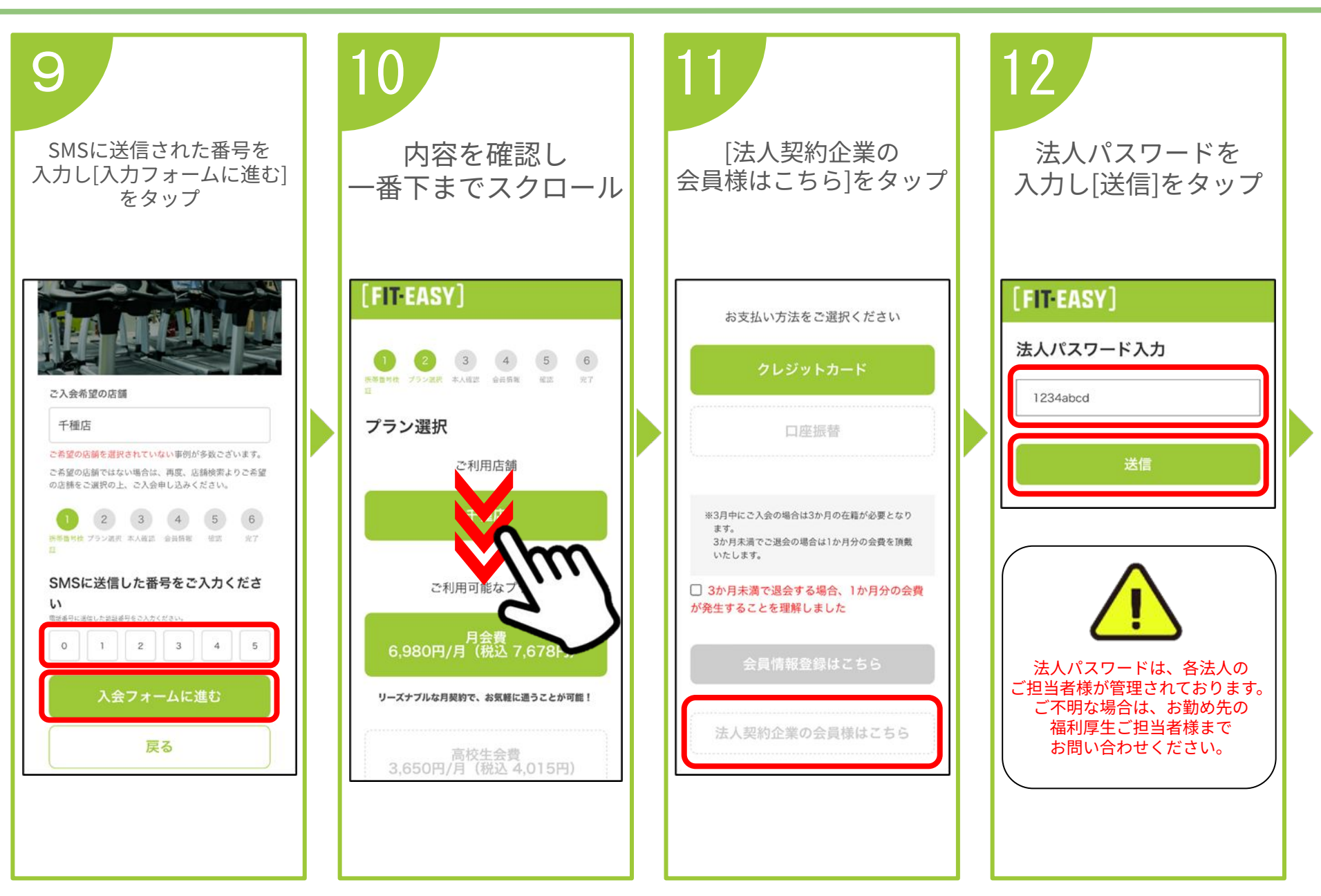

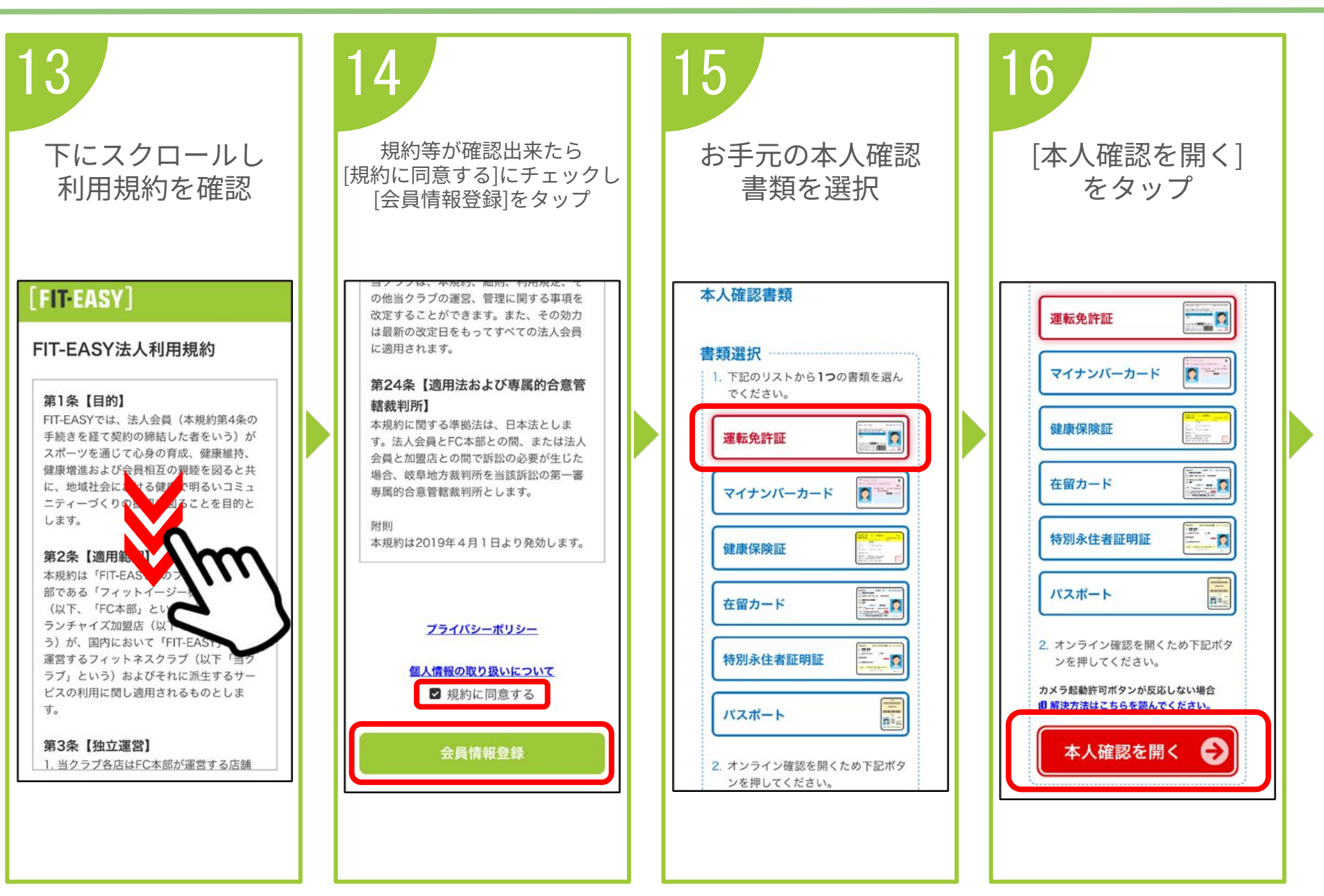

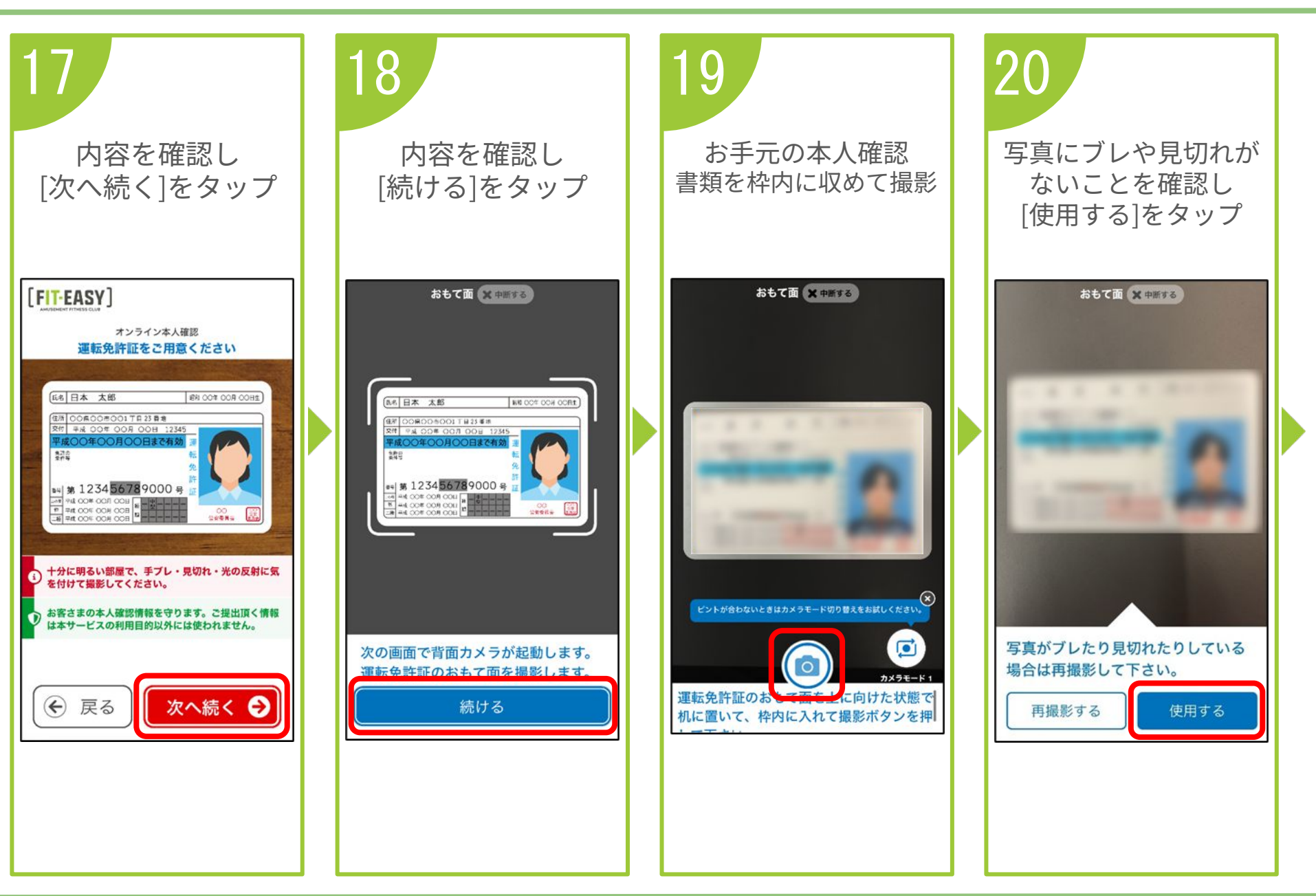

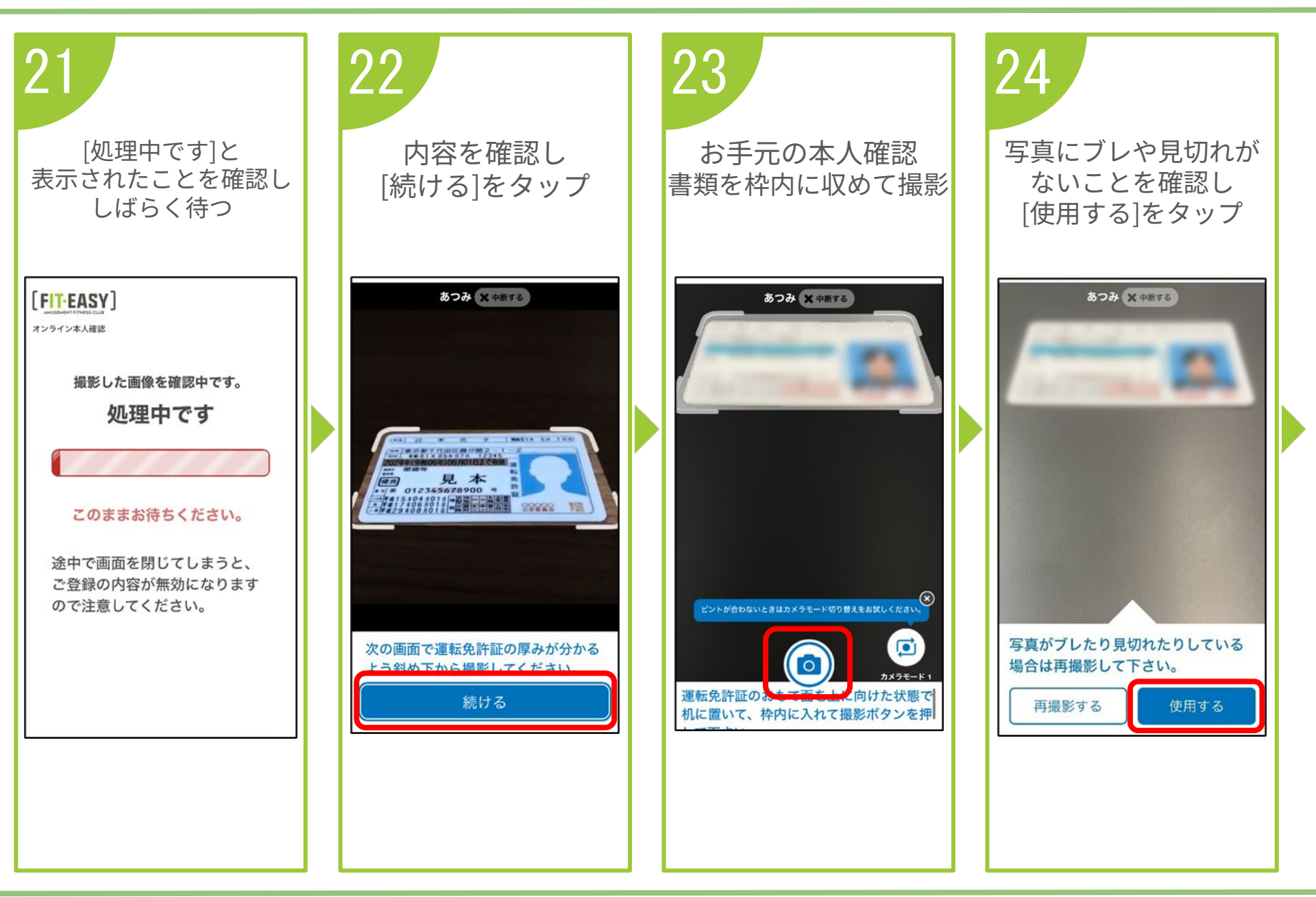

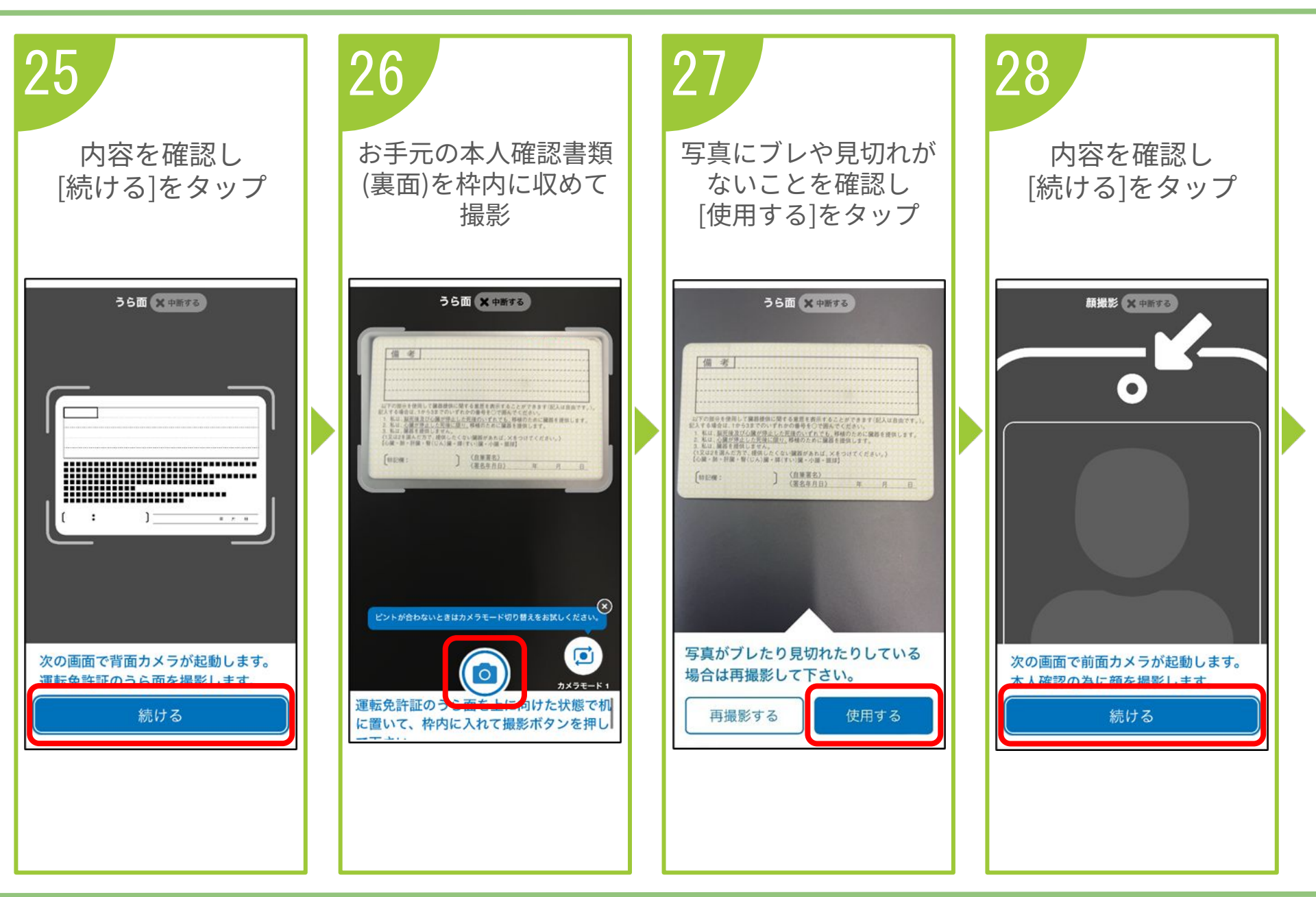

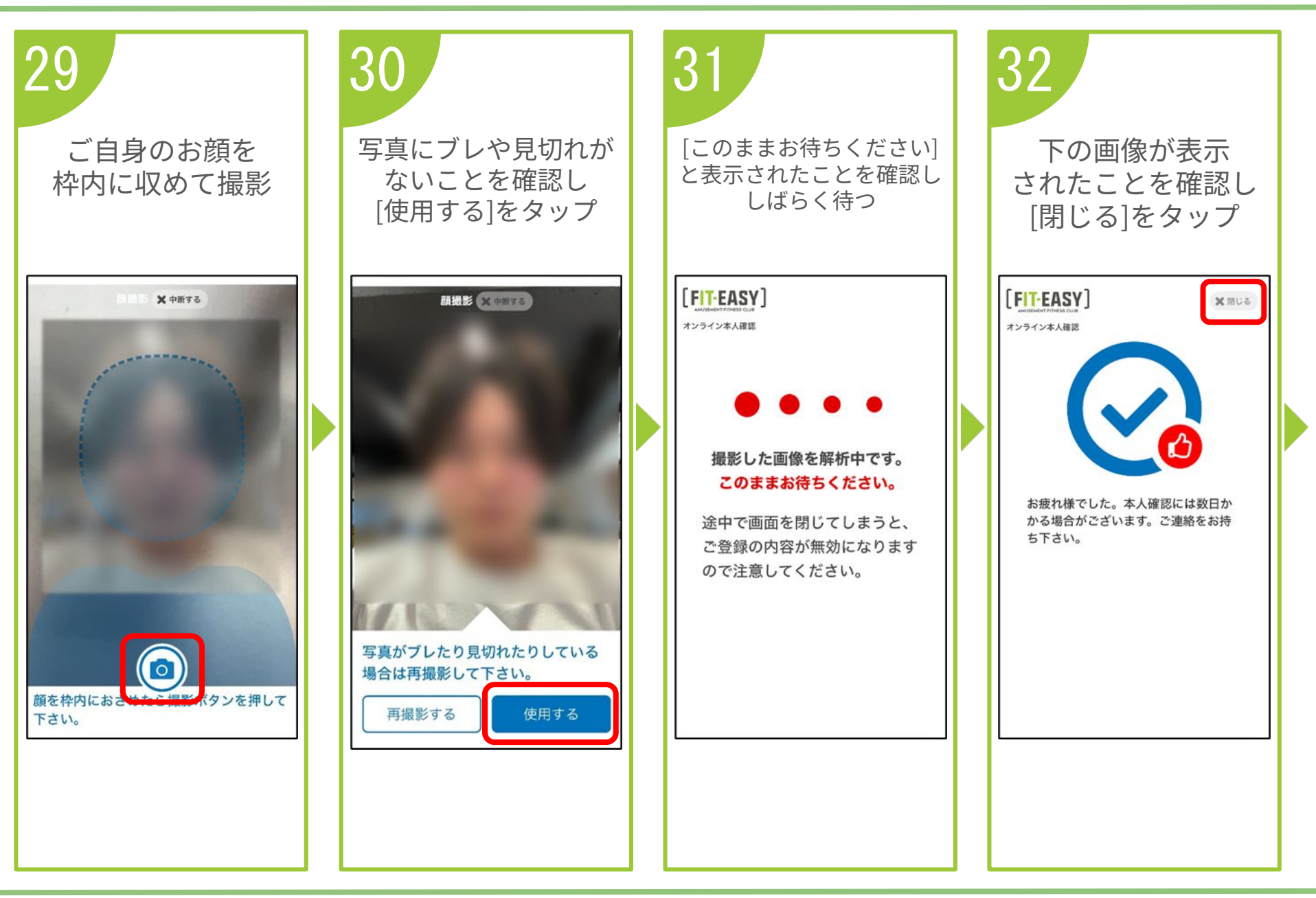

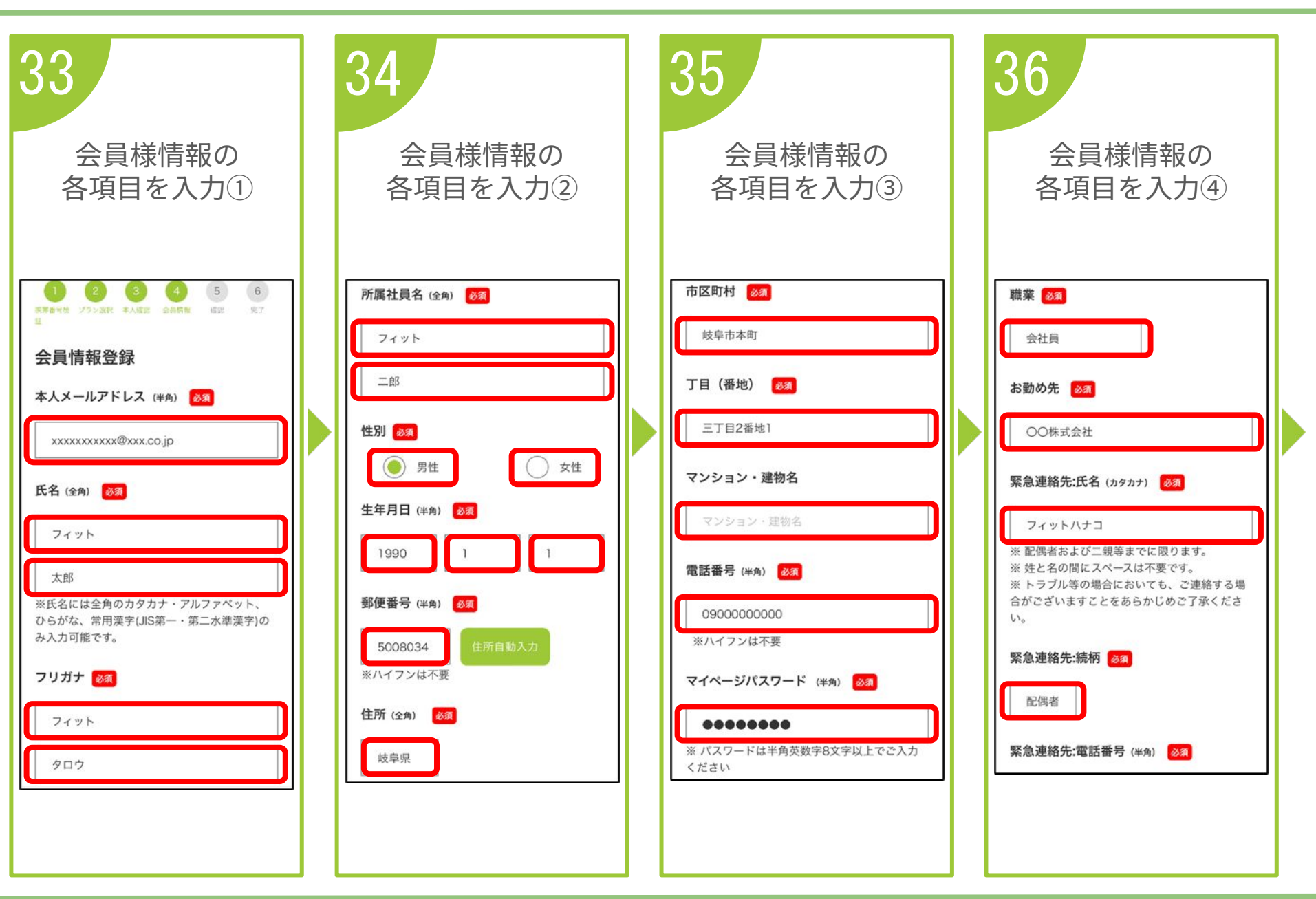

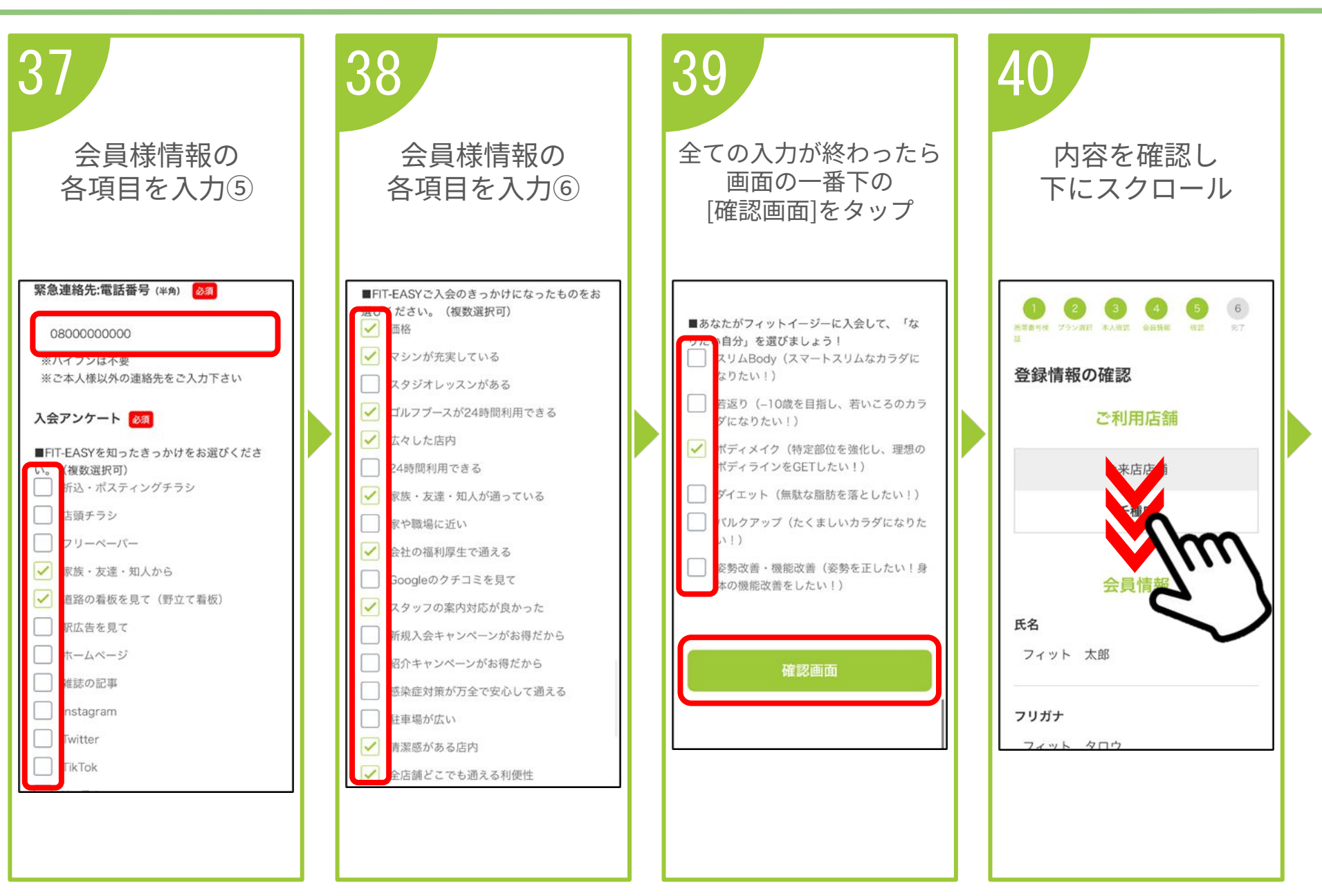

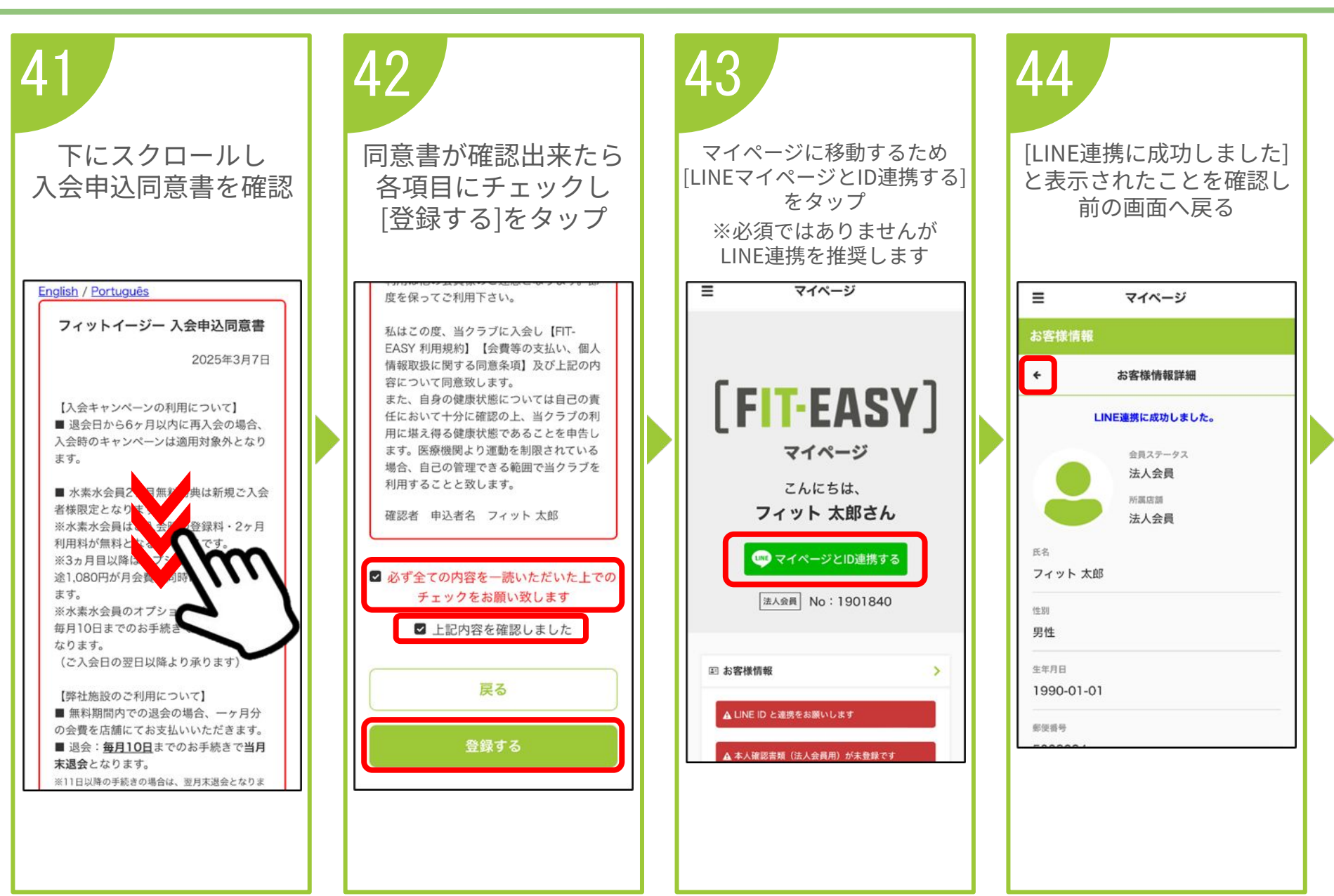

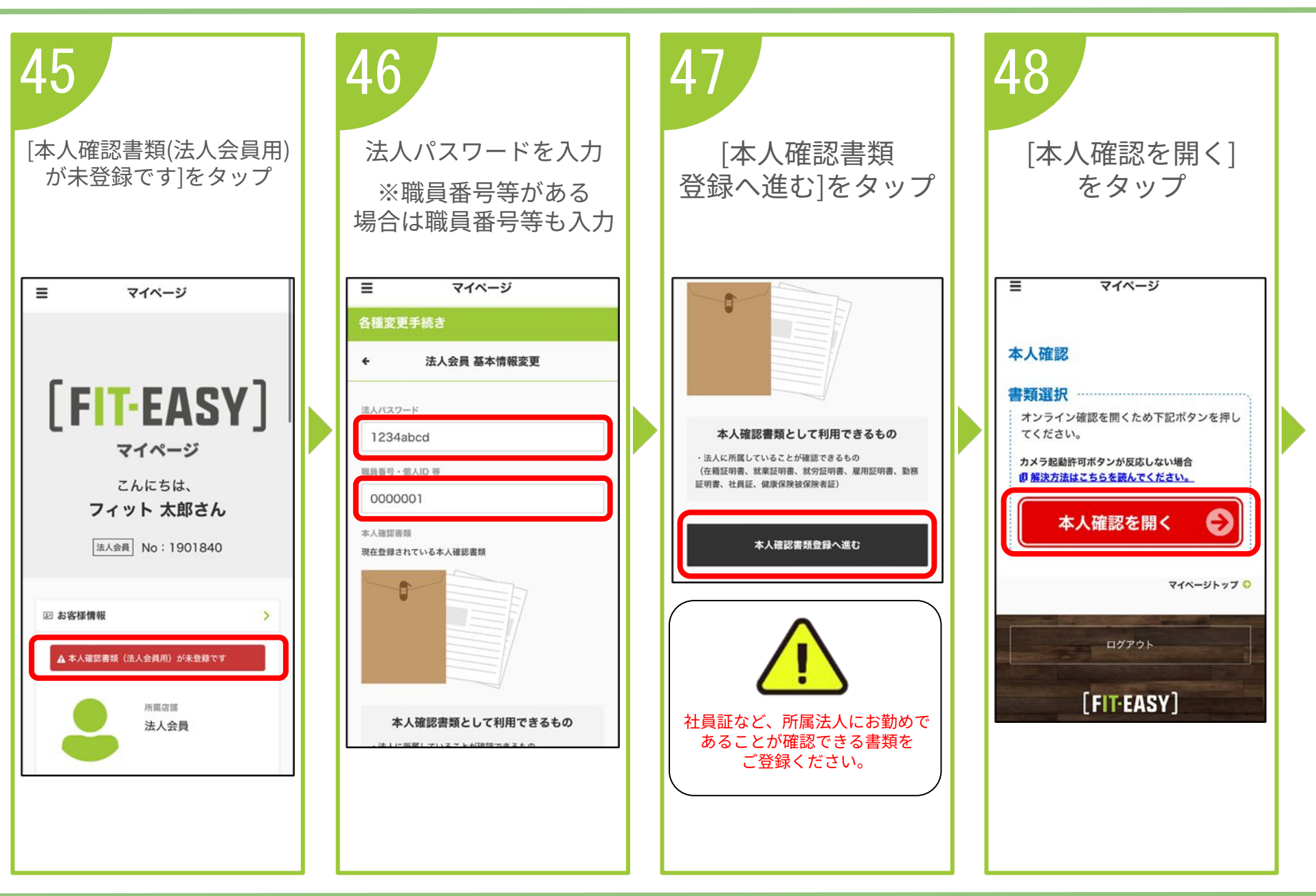

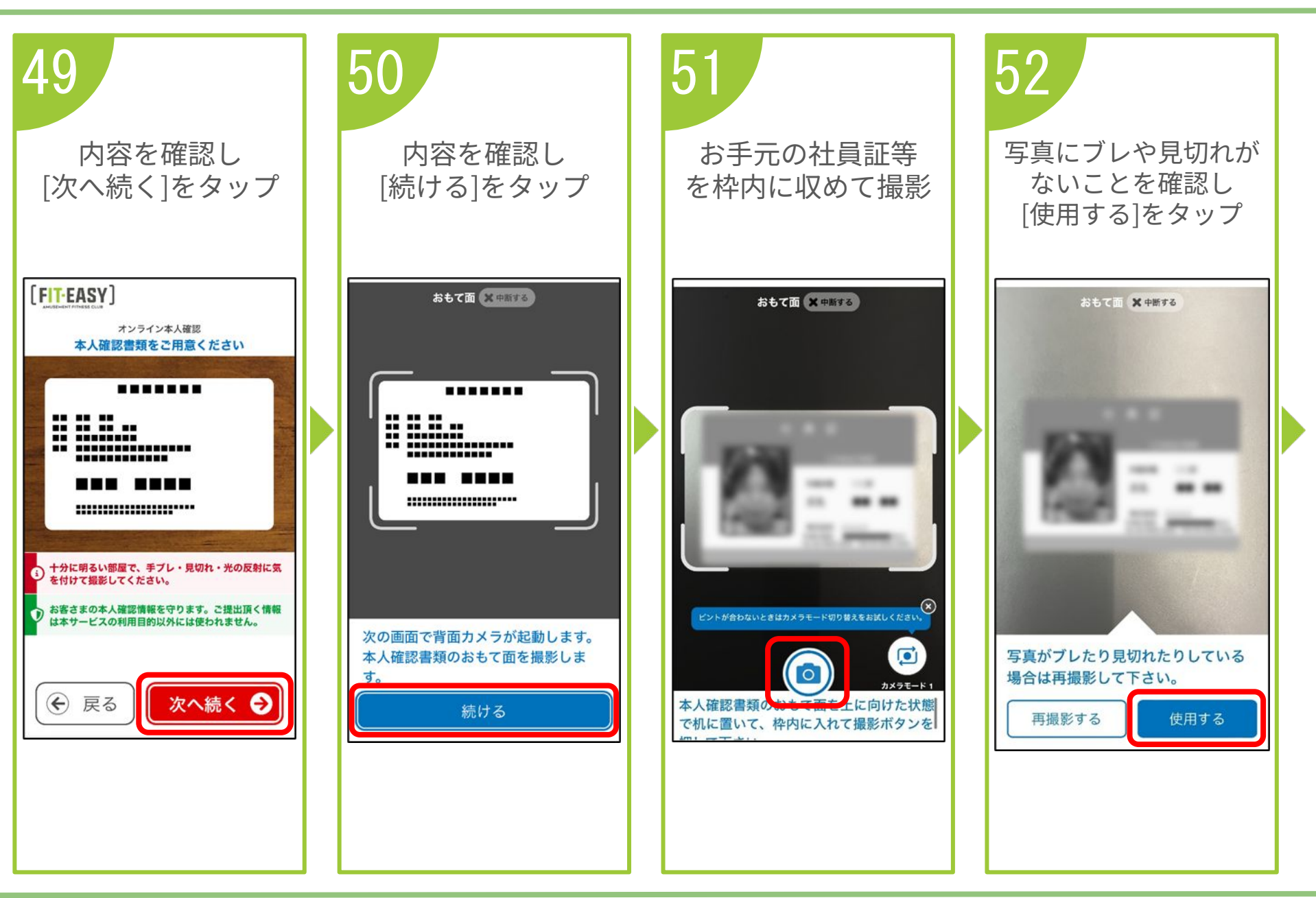

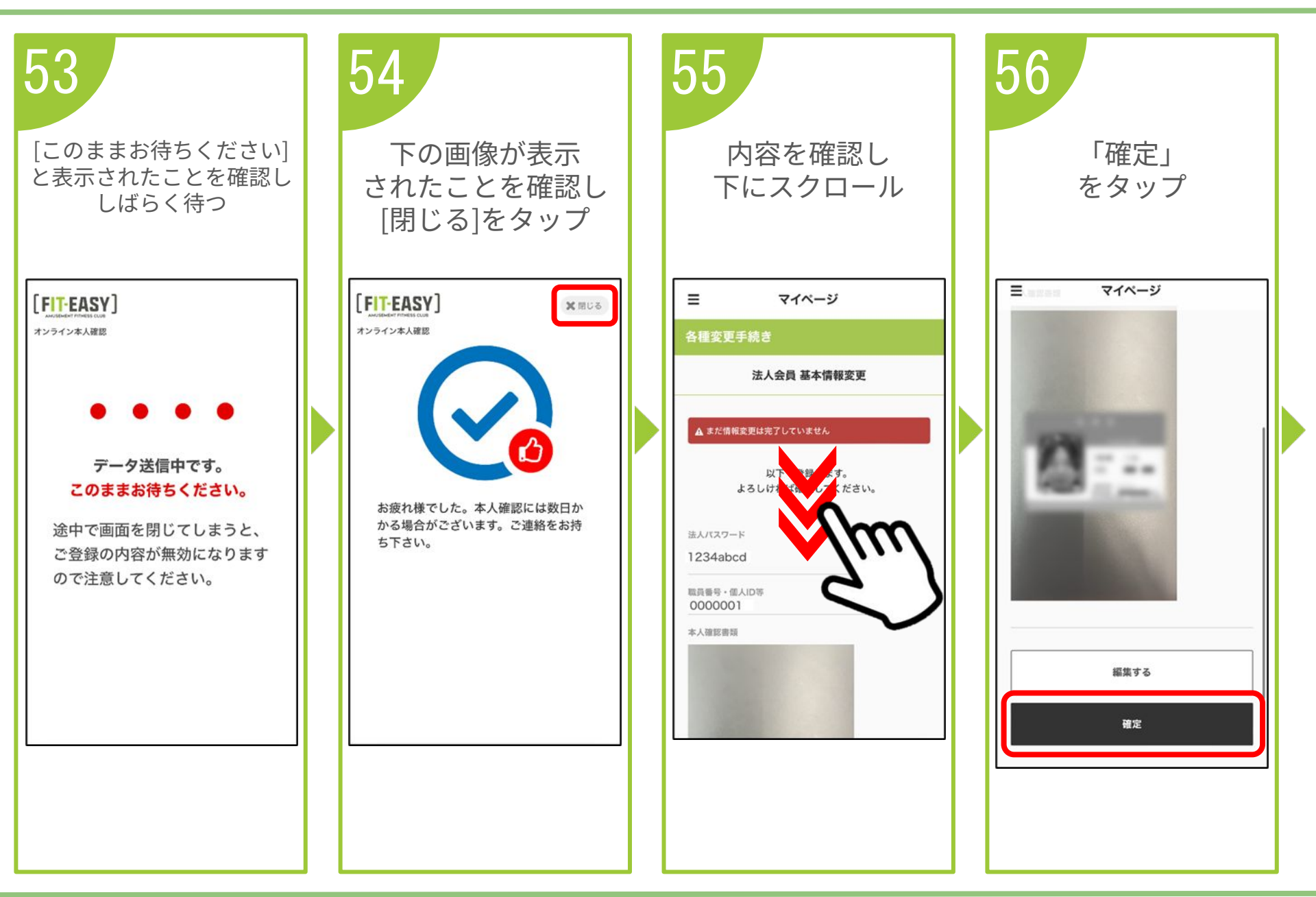

![](_page_15_Picture_2.jpeg)